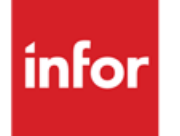

Infor Anael Travail Temporaire, Infor Anael Régie Sécurité Module Net vers Brut

## Copyright © 2013 Infor

Tous droits réservés. Les termes et marques de conception mentionnés ci-après sont des marques et/ou des marques déposées d'Infor et/ou de ses partenaires et filiales. Tous droits réservés. Toutes les autres marques répertoriées ci-après sont la propriété de leurs propriétaires respectifs.

## Avertissement important

Les informations contenues dans cette publication (y compris toute information supplémentaire) sont confidentielles et sont la propriété d'Infor.

En accédant à ces informations, vous reconnaissez et acceptez que ce document (y compris toute modification, traduction ou adaptation de celui-ci) ainsi que les copyrights, les secrets commerciaux et tout autre droit, titre et intérêt afférent, sont la propriété exclusive d'Infor. Vous acceptez également de ne pas vous octroyer les droits, les titres et les intérêts de ce document (y compris toute modification, traduction ou adaptation de celui-ci) en vertu de la présente, autres que le droit non-exclusif d'utilisation de ce document uniquement en relation avec et au titre de votre licence et de l'utilisation du logiciel mis à la disposition de votre société par Infor conformément à un contrat indépendant (« Objectif »).

De plus, en accédant aux informations jointes, vous reconnaissez et acceptez que vous devez respecter le caractère confidentiel de ce document et que l'utilisation que vous en faites se limite aux Objectifs décrits ci-dessus.

Infor s'est assuré que les informations contenues dans cette publication sont exactes et complètes.

Toutefois, Infor ne garantit pas que les informations contenues dans cette publication ne comportent aucune erreur typographique ou toute autre erreur, ou satisfont à vos besoins spécifiques. En conséquence, Infor ne peut être tenu directement ou indirectement responsable des pertes ou dommages susceptibles de naître d'une erreur ou d'une omission dans cette publication (y compris toute information supplémentaire), que ces erreurs ou omissions résultent d'une négligence, d'un accident ou de toute autre cause.

## Reconnaissance des marques

Tous les autres noms de société, produit, commerce ou service référencé peuvent être des marques déposées ou des marques de leurs propriétaires respectifs.

## Informations de publication

Version : Infor Anael Travail Temporaire V9, Infor Anael Régie Sécurité V8R2M1

Auteur : Infor - Patricia BOISROBERT

Date de publication : mai 28, 2013

# Table des matières

| À propos de ce manuel                                   | 5                  |
|---------------------------------------------------------|--------------------|
| Public concerné                                         | 5                  |
| Périmètre du document                                   | 5                  |
| Pré-requis                                              | 5                  |
| Historique du document                                  | 5                  |
| Contacter Infor                                         | 6                  |
| Chapitre 1 Installation<br>Tables systèmes<br>Rubriques | <b>7</b><br>7<br>8 |
| Chapitre 2 Exploitation                                 | 9                  |
| Principe                                                | 9                  |
| Fonctionnement                                          | 9                  |
| Descriptif de l'écran                                   | 9                  |
| Détail du calcul14                                      | 4                  |
| Cas particulier pour Anael RS10                         | 6                  |

# À propos de ce manuel

# Public concerné

Clients d'Infor utilisateurs d'Infor Anael Travail Temporaire, Infor Anael Régie Sécurité

# Périmètre du document

Mettre à disposition un module autonome permettant de calculer un salaire brut par rapport à un montant « Net imposable » ou « Net à payer ».

# Pré-requis

Le nouveau module « Net vers le brut » est disponible pour les versions suivantes :

- Anael TT : V9
- Anael RS : IV8R2M1 avec la mise à jour de la PTF011 installée

## Historique du document

| Version | Date            | Auteur              | Contenu                                           |
|---------|-----------------|---------------------|---------------------------------------------------|
| 1.0     | 3 Novembre 2010 | Patricia BOISROBERT | Création du document                              |
|         | 25 février 2011 | Bernard JORNAT      | Mise à jour pour diffusion.                       |
| 2.0     | Avril 2012      | Ingrid MARY         | Application du nouveau modèle<br>de document Word |

# **Contacter Infor**

Pour toute question sur les produits Infor, rendez-vous sur le portail Infor Xtreme Support à cette adresse : <u>www.infor.com/inforxtreme</u>.

Les mises à jour de la documentation ultérieures à la sortie de version sont publiées sur ce site Web. Nous vous recommandons de visiter régulièrement ce site Web pour consulter les mises à jour de la documentation.

Pour tout commentaire sur la documentation Infor, envoyez un courrier à l'adresse <u>documentation@infor.com</u>.

# Chapitre 1 Installation

1

## Tables systèmes

Aller dans :

- « Installation »
- « Tables systèmes »
- « Paramètres systèmes »

Puis ajouter la ligne ci-dessous :

| P. SYSTEMES   | Soc Ind In | 2 N | Désignation | ٧  | С  | м  | S  | Prg appel | Trsf | Prg gest | Ord | Fenetre | Pèr | In3 | In4 | 01 | N 🔁 |
|---------------|------------|-----|-------------|----|----|----|----|-----------|------|----------|-----|---------|-----|-----|-----|----|-----|
| 🛉 Ajouter(F6) | 001 LSQ NR | E   | NET REMONTE | 10 | 90 | 90 | 90 | XNETBRU   |      |          | 062 |         |     |     |     |    |     |

Sortir du logiciel puis y retourner.

## Rubriques

Aller dans :

- « Agence »
- « Actions diverses »
- « NET REMONTE »

La fenêtre suivante s'affiche :

| Rubr. net possible 🚽 Exemple : 984 et 998 (permet de lier la rubrique selon la réponse de "Niveau du net désiré" |
|----------------------------------------------------------------------------------------------------|
| Simulation du BRUT selon NET désiré                                                                              |
| Agence  VD01 Catégorie  VCA Niveau du net désiré Avec la CSG non déductible (0,N) (ex:986)                       |
| Salaire net désiré 0.00                                                                                          |

| Rub      |              | Désignation |          | S         | В    | Base       | Taux  | Montant | Т |
|----------|--------------|-------------|----------|-----------|------|------------|-------|---------|---|
| <u> </u> |              |             |          |           |      |            |       |         |   |
|          |              |             |          | $\square$ |      |            |       |         |   |
|          |              |             |          |           |      |            |       |         |   |
|          |              |             |          |           |      |            |       |         |   |
|          |              |             |          |           |      |            |       |         |   |
|          |              |             |          |           |      |            |       |         |   |
|          |              |             |          | -         |      |            |       |         |   |
|          |              |             |          | $\vdash$  |      |            |       |         |   |
|          |              |             |          | T         | utal | l du brut  |       | 0.00    |   |
|          | Enlever(F11) |             | 🝓 Justif | То        | tal  | cotisation | 0.000 | 0.00    |   |
|          |              |             |          | Sa        | alai | ire net    | ſ     | 0.00    |   |
|          |              |             |          | No        | on s | oumis      |       | 0.00    |   |
|          |              |             |          | N         | ЕΤ   | à PAYER    |       | 0.00    |   |

| Saisir, dans la zone « | Rubr, net possible | • | », les rubriques du net imposable et du net à payer. |
|------------------------|--------------------|---|------------------------------------------------------|
|                        |                    |   |                                                      |

Exemple :

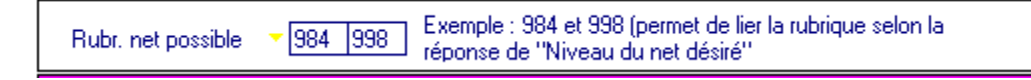

Une fois paramétrée et après être sorti du programme, cette ligne disparait de l'affichage. Pour la visualiser de nouveau, appuyer sur les touches « ALT » « F9 ».

# Chapitre 2 Exploitation

# 2

## Principe

A partir d'un montant de salaire « net » saisi, avoir une proposition d'un montant de salaire brut. La simulation s'effectue systématiquement pour l'ensemble d'un mois soit 30 trentièmes.

## Fonctionnement

## Descriptif de l'écran

Par défaut, le logiciel propose le code agence sur laquelle vous êtes signé.

- Saisir la catégorie sur laquelle vous souhaitez effectuer une simulation.
- Saisir dans la zone « Niveau net désiré », « O » (pour Oui) ou « N » (pour Non) selon si vous souhaitez inclure ou non la « CSG/RDS Non Déductible » dans la ligne « Salaire Net ».
- Saisir dans la zone « Salaire net désiré » le montant du salaire Net voulu

• Cliquer sur le bouton « Simulation bulletin »

| Agence<br>Catégorie<br>Niveau du net                                                                                                    | Simulation de<br>111<br>NCA NON C4<br>désiré N Avec la | u BRUT<br>ADRE<br>CSG non déd | sel                                                                                              | <mark>on</mark><br>le (0 | NET (                         | <mark>désiré</mark><br>6) |                              |   |
|----------------------------------------------------------------------------------------------------|--------------------------------------------------------|-------------------------------|--------------------------------------------------------------------------------------------------|--------------------------|-------------------------------|---------------------------|------------------------------|---|
| Salaire net o                                                                                                    | <b>lésiré</b> 1194.51                                  |                               |                                                                                                  |                          |                               |                           |                              |   |
|                                                                                                    |                                                        |                               |                                                                                                  |                          |                               |                           |                              |   |
|                                                                                                    |                                                        | Simul bull                    | etin                                                                                             | )                        |                               |                           |                              |   |
|                                                                                                    | Simulati                                               | on bullet                     | tin                                                                                              | de                       | salair                        | е                         |                              |   |
|                                                                                                    |                                                        |                               |                                                                                                  |                          |                               |                           |                              |   |
|                                                                                                    |                                                        |                               |                                                                                                  |                          |                               |                           |                              |   |
| Rub                                                                                                    | Désignation                                            |                               | S                                                                                                | B                        | Base                          | Taux                      | Montant                      | 1 |
| Ryb<br>001 HEURES                                                                                                    | Désignation<br>5 NORMALES                              |                               | S                                                                                                | B                        | Base                          | Taux                      | Montant                      | 1 |
| Rub<br>001 HEURES                                                                                                    | Désignation<br>5 NORMALES                              |                               | S                                                                                                | B                        | Base                          | Taux                      | Montant                      |   |
| Rub<br>001 HEURES                                                                                                    | Désignation<br>6 NORMALES                              |                               | S                                                                                                | B                        | Base                          | Taux                      | Montant                      |   |
| Rub<br>001 HEURES                                                                                                    | Désignation<br>6 NORMALES                              |                               | S<br>G                                                                                           | B                        | Base                          | Taux                      | Montant                      |   |
| Rub<br>001 HEURES<br>                                                                                                    | Désignation<br>5 NORMALES                              |                               | S<br>G                                                                                           | B                        | Base                          | Taux                      | Montant                      | 1 |
| Rub<br>001 HEURES                                                                                                    | Désignation<br>5 NORMALES                              |                               | S<br>G<br>I<br>I<br>I<br>I<br>I<br>I<br>I<br>I                                                   | B                        | Base                          | Taux                      | Montant                      |   |
| Rub<br>001 HEURES                                                                                                    | Désignation<br>S NORMALES                              |                               | S<br>G<br>L<br>L<br>L<br>L<br>L<br>L<br>L                                                        |                          | Base                          | Taux                      | Montant<br>0.0               |   |
| Rub<br>001 HEURES<br>001 HEURES<br>0 | Désignation<br>S NORMALES<br>(F11)                     | 🧞 Justif                      | S<br>G<br>J<br>J<br>J<br>J<br>J<br>J<br>J<br>J<br>J<br>J<br>J<br>J<br>J<br>J<br>J<br>J<br>J<br>J |                          | Base<br>Ju brut<br>titisation | Taux                      | 0.0                          |   |
| Rub           001         HEURES                                                                                                    | Désignation<br>5 NORMALES<br>(F1)                      | dustif                        | S<br>G<br>J<br>J<br>J<br>J<br>J<br>J<br>J<br>J<br>J<br>J<br>J<br>J<br>J<br>J<br>J<br>J<br>J<br>J |                          | Base                          | Taux                      | Montant<br>0.0<br>0.0<br>0.0 |   |

Vous obtenez le résultat de la simulation.

#### Exemple :

| Simulation du BRUT selon NET désiré                                                                                     |
|----------------------------------------------------------------------------------------------------|
| Agence - 111 INFOR GARCHES<br>Catégorie - CAD CADRE<br>Niveau du net désiré N Avec la CSG non déductible (0,N) (ex:986) |
| Salaire net désiré 1783.43                                                                                              |

|       | Simulatio       | n bullet | tin      | d    | e salaire    | )       |          |   |
|-------|-----------------|----------|----------|------|--------------|---------|----------|---|
| Dute  | Dásimutian      |          | 0        |      | Dava         | Τ       | bioutout | 큠 |
| nyo   | Designation     |          | <u> </u> | -    | Dase         | Taux    | Montant  |   |
| 001   | HEURES NORMALES |          | G        |      |              |         | 2205.00  | × |
|       |                 |          |          |      |              |         |          |   |
| · · · |                 |          | $\vdash$ |      |              |         |          |   |
|       |                 |          | ⊢        |      |              |         |          |   |
|       |                 |          | -        |      |              |         |          |   |
|       |                 |          | -        |      |              |         |          |   |
|       |                 |          |          |      |              |         |          |   |
|       |                 |          |          |      |              |         |          |   |
|       |                 |          |          |      |              |         |          |   |
|       |                 |          |          |      |              |         |          | - |
|       |                 |          | Т        | ota  | l du brut    |         | 2205.00  |   |
|       | Enlever(H11)    | 🚴 Justif | To       | otal | cotisation   | -19.120 | -421.57  |   |
|       |                 |          | Sa       | alai | ire net      |         | 1783.43  |   |
|       |                 |          | No       | on s | oumis et CSG |         | -62.61   |   |
|       |                 |          | N        | FT   | à PAYER      |         | 1720.82  |   |
|       |                 |          |          |      | di Alti      |         |          |   |

Vous avez la possibilité de saisir sur la rubrique « 001 Heures normales », un nombre d'heures mensuel. Le programme calcule le taux correspondant :

## Exemple :

|     | Simulation bull | etin | d | e salaire | 9      |         |   |
|-----|-----------------|------|---|-----------|--------|---------|---|
|     |                 |      |   |           |        |         | - |
| Rub | Désignation     | S    | В | Base      | Taux   | Montant | Έ |
| 001 | HEURES NORMALES | G    |   | 147.00    | 15.000 | 2205.00 | * |
|     |                 |      |   |           |        |         |   |

Exploitation

Vous avez la possibilité d'ajouter des rubriques imposables ou de supprimer celle(s) ajoutée(s) (en cliquant sur « Supprimer ») puis de saisir soit la base et le taux soit le montant :

#### Exemple :

|     | Simulatio               | on bullet | tin | d    | e salaire  | )       |          |   |
|-----|-------------------------|-----------|-----|------|------------|---------|----------|---|
|     |                         |           |     |      |            |         |          |   |
| Rub | Désignation             |           | S   | В    | Base       | Taux    | Montant  | ī |
| 001 | HEURES NORMALES         |           | G   |      | 147.00     | 9.727   | 1429.92  | - |
| 151 | PRIME DE RENDEMENT (JT) |           | G   | J    | 20.00      | 2.000   | 40.00    |   |
|     |                         |           |     |      |            |         |          |   |
|     |                         |           |     |      |            |         |          |   |
|     |                         |           |     |      |            |         |          |   |
|     |                         |           |     |      |            |         |          |   |
|     |                         |           |     |      |            |         |          |   |
|     |                         |           | -   |      |            |         |          |   |
|     |                         |           | Ļ   |      |            |         | 4 400 00 | Ť |
|     | Enlever(F11)            |           | 10  | ota  | l du brut  | 01.550  | 1469.92  |   |
| _   |                         | 🥵 Justif  | 10  | tal  | cotisation | -21,550 | -316.78  |   |
|     |                         |           | Sa  | alai | ire net    |         | 1153.14  |   |
|     |                         |           | N   | on s | oumis      | [       | 0.00     |   |
|     |                         |           | N   | ΕT   | à PAYER    |         | 1153.14  |   |

Le montant de la rubrique « 001 Heures normales » diminuera d'autant.

#### Attention :

Si aucune rubrique n'est ajoutée, la rubrique « 001 Heures normales » est un équivalent « brut ».

Vous avez la possibilité d'ajouter des rubriques non imposables (affichage en rouge) ou de supprimer celle(s) ajoutée(s) (en cliquant sur « Supprimer ») :

#### Exemple :

| ◙          | Enlever(F11)            | Č8 | Justif | To<br>To<br>S | ota<br>otal<br>alai | I du brut<br>cotisation [<br>ire net | -21.550       | 1469.92<br>-316.78<br>1153.14 |
|------------|-------------------------|----|--------|---------------|---------------------|--------------------------------------|---------------|-------------------------------|
|            |                         |    |        |               |                     |                                      |               |                               |
|            |                         |    |        |               |                     |                                      |               |                               |
|            |                         |    |        | E             |                     |                                      |               |                               |
| 561        | INDEMNITE DE TRAJET     |    |        | G             | J                   |                                      |               | 70.00                         |
| 151        | PRIME DE RENDEMENT (JT) |    |        | G             | J                   | 20.00                                | 2.000         | 40.00                         |
| Rub<br>001 | Désignation             |    |        | S<br>al       | B                   | Base<br>147.00                       | Taux<br>9 727 | Montant<br>1/29/92            |

Le montant de la rubrique impactera la ligne « Non soumis et CSG » ET la ligne « Net à payer ».

En cliquant sur « Justif », vous visualiserez l'ensemble des cotisations.

Les cotisations en « Rose » sont les cotisations salariales déduites.

#### Exemple :

| C00 S.S. MAL<br>C05 S.S. VIEI<br>C07 S.S. VIEI | ADIE<br>LLESSE PLAF | 1        | 469.91           | 0.750  |         | 11.02          | 100.15             |
|------------------------------------------------|---------------------|----------|------------------|--------|---------|----------------|--------------------|
| C05 S.S. VIEI<br>C07 S.S. VIEI                 | LESSE PLAF          | 1        | 100.01           |        |         | 11.02          |                    |
| C07 S.S. VIEI                                  | LECCE TOTALLE       |          | 469,91           | 6.650  |         | 97.75          | 122.00             |
|                                                | LLESSE TUTALITE     | 1        | 469.91           | 0.100  |         | 1.47           | 23.52              |
| CO9 COTISAT                                    | ION DE SOLIDARITE   | 1        | 469.91           |        |         | 0.00           | 4.41               |
| C11 FNAL SL                                    | R BRUT              | 1        | 469.91           |        |         | 0.00           | 5.88               |
| C12 FNAL/ T                                    | RA                  | 1        | 469.91           |        |         | 0.00           | 1.47               |
| C19 TRANSF                                     | ORT                 | 1        | 469.91           |        |         | 0.00           | 14.70              |
| C25 ALLOCA                                     | TON FAMILIALE       | 1        | 469.91           |        |         | 0.00           | 79.38              |
| C32 ASSEDIO                                    | TA                  | 1        | 469.91           | 2.400  |         | 35.28          | 58.80              |
| The Enlever(                                   | F11)                | 張 Justif | Total<br>Total o | du bru | t<br>-1 | 8.740<br>8.740 | 1469.91<br>-275.40 |

Cliquer de nouveau sur « Justif » pour faire afficher l'écran initial.

Le programme vous affiche le taux de cotisation déduit ainsi que le montant calculé.

## Détail du calcul

La valeur saisie dans le champ « Salaire net désiré » sera systématiquement reporté dans la zone « salaire NET ».

#### Exemple 1 : Niveau du net désiré = « N »

Cela implique que le montant saisi dans le « Salaire net désiré » sera équivalent au « Net imposable » :

La CSG/RDS non déductible sera indiquée sur la ligne « Non soumis et CSG »

| Simulation du BRUT selon NET désiré                                                                                     |
|----------------------------------------------------------------------------------------------------|
| Agence 111 INFOR GARCHES<br>Catégorie NCA NON CADRE<br>Niveau du net désiré N Avec la CSG non déductible (0,N) (ex:986) |
| Salaire net désiré 1194.51                                                                                              |

| Total du brut            |         | 1469.91 |
|--------------------------|---------|---------|
| Total cotisation -18.740 |         | -275.40 |
| Salaire net              | 1194.51 |         |
| Non soumis et CSG        | -41.38  |         |
| NET à PAYER              |         | 1153.13 |

## NB :

Si vous avez ajouté une rubrique non imposable, le(s) rubrique(s) s'additionneront à la CSG/RDS non déductible

## Exemple :

|     | Simulatio           | o <mark>n bulle</mark> t | tin              | d    | e salaire    | )       |         |   |
|-----|---------------------|--------------------------|------------------|------|--------------|---------|---------|---|
| Rub | Désignation         |                          | S                | В    | Base         | Taux    | Montant | 1 |
| 001 | HEURES NORMALES     |                          | G                |      | 147.00       | 9.653   | 1419.00 | - |
| 561 | INDEMNITE DE TRAJET |                          | G                | J    |              |         | 70.00   |   |
|     |                     |                          |                  |      |              |         |         |   |
|     |                     |                          |                  |      |              |         |         |   |
|     |                     |                          | -                |      |              |         |         |   |
|     |                     |                          | ⊢                |      |              |         |         |   |
|     |                     |                          | ┢                |      |              |         |         |   |
|     |                     |                          | $\vdash$         |      |              |         |         | - |
| -   | E-laure (Ett)       |                          | Т                | ota  | l du brut    |         | 1419.00 |   |
|     | Enlever(Fili)       | 祛 Justif                 | Total cotisation |      |              | -18.740 | -265.86 |   |
|     |                     |                          | Salaire net      |      |              | 1153.14 |         |   |
|     |                     |                          | No               | on s | oumis et CSG |         | 30.05   |   |
|     |                     |                          | N                | ΕT   | à PAYER      |         | 1183.19 |   |

« Non soumis et CSG » = -41.38+70=30.05

Exemple 2 : Niveau du net désiré = « O » :

Cela implique que le montant saisi dans le « Salaire net désiré » sera équivalent à un « Net à payer » (hors rubriques non soumises). La CSG/RDS non déductible sera incluse dans le montant saisi.

| Simulation du BRUT seion NET desire                                                                                     |  |
|----------------------------------------------------------------------------------------------------|--|
| Agence 111 INFOR GARCHES<br>Catégorie NCA NON CADRE<br>Niveau du net désiré O Avec la CSG non déductible (0,N) (ex:986) |  |
| Salaire net désiré 1153.14                                                                                              |  |
| Total du brut1469.92Total cotisation-21.550-316.78                                                                      |  |
| Salaire net1153.14Non soumis0.00NET à PAYER1153.14                                                                      |  |

## Cas particulier pour Anael RS

Vous avez la possibilité de choisir un « Pré-contrat ».

A la sélection de celui-ci, les rubriques du financier du précontrat sont proposées.

|                                        | Simulation du BRUT selon NET désiré                                                                                         |
|----------------------------------------|----------------------------------------------------------------------------------------------------|
| Agence<br>Catégorie<br>Niveau du net d | <ul> <li>▼ 001 INFOR SIEGE</li> <li>▼ EMI EMPLOYE CDI</li> <li>ésiré ① Avec la CSG non déductible (0,N) (ex:986)</li> </ul> |
| Salaire net dé<br>Pré-contrat          | siré 1800.00<br>• 100018 Standard CDD                                                                                       |
|                                        | Simul bulletin                                                                                                    |

|     | Enlever(F11)             | 🔥 Justif | Total du brut<br>Total cotisation |          | l du brut<br>cotisation | -22.590 | 2583.48<br>-583.48 |   |
|-----|--------------------------|----------|-----------------------------------|----------|-------------------------|---------|--------------------|---|
|     |                          |          |                                   |          |                         |         |                    |   |
|     |                          |          | $\vdash$                          | $\vdash$ |                         |         |                    |   |
|     |                          |          | $\vdash$                          | $\vdash$ |                         |         |                    |   |
|     |                          |          | -                                 | -        |                         |         |                    |   |
|     |                          |          |                                   |          |                         |         |                    |   |
| 635 | Indemnité de repas J B*T |          | G                                 | J        |                         | 4.000   |                    |   |
| 340 | Prime de MONTANT H       |          | G                                 | Н        |                         |         | 100.00             |   |
| 001 | Salaire de base          |          | G                                 |          |                         |         | 2483.48            | 4 |
| Rub | Désignation              |          | S                                 | В        | Base                    | Taux    | Montant            | 1 |

NB : Pour toutes rubriques ayant un taux, il sera nécessaire de saisir les bases.